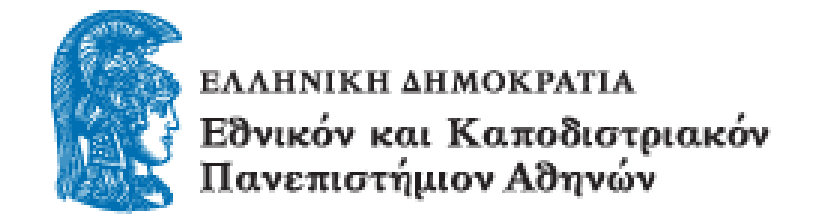

Τμήμα Οικονομικών Επιστημών

## ΓΡΑΦΕΙΟ ΠΡΑΚΤΙΚΗΣ ΑΣΚΗΣΗΣ

## ΟΔΗΓΙΕΣ ΓΙΑ ΤΗΝ ΟΛΟΚΛΗΡΩΣΗ ΤΟΥ ΠΡΟΓΡΑΜΜΑΤΟΣ ΠΡΑΚΤΙΚΗΣ ΑΣΚΗΣΗΣ ΜΕΣΩ ΕΣΠΑ

Στο πλαίσιο της ολοκλήρωσης της διαδικασίας της πρακτικής άσκησης μέσω ΕΣΠΑ θα πρέπει:

- Να συμπληρώσετε και στη συνέχεια να υποβάλετε ηλεκτρονικά τα εξής έντυπα:
  - i. Απογραφικό δελτίο φοιτητή (Συμπληρώνετε τα πεδία που σας αφορούν)
  - Βεβαίωση πρακτικής άσκησης από τον φορέα (Απαιτείται η υπογραφή και η σφραγίδα από τον διευθυντή του φορέα)
  - iii. Έκθεση επίδοσης ασκούμενου από επόπτη φορέα (Απαιτείται η υπογραφή από τον επόπτη σας)
  - iv. Έκθεση πεπραγμένων φοιτητή (Αποτυπώνετε τις εργασίες που πραγματοποιήσατε και τις εμπειρίες που αποκομίσατε στο διάστημα που υλοποιήσατε την πρακτική σας άσκηση)
- 2. Η υποβολή θα γίνει μέσω του e-class, στο χώρο του Γραφείου Πρακτικής Άσκησης (<u>http://eclass.uoa.gr/courses/ECON372/</u>).
- 3. Έχετε χρονικό περιθώριο μίας εβδομάδας για τη συμπλήρωση και ανάρτηση των εντύπων στο e-class.Το χρονικό αυτό διάστημα υπολογίζεται μετά το τέλος της πρακτικής άσκησης, δηλαδή μία εβδομάδα μετά την ημερομηνία που αναγράφεται στη σύμβασή σας.

Παράδειγμα: Ένας ασκούμενος τελειώνει την πρακτική του άσκηση στις 4 Οκτωβρίου 2016 (ημερομηνία σύμβασης) και λόγω εξεταστικής περιόδου έλειψε 9 μέρες. Παρόλο που θα χρειαστεί να αναπληρώσει τις ημέρες απουσίας, στο e-class θα πρέπει να αναρτήσει τα έντυπα μέχρι και τις 11 Οκτωβρίου 2016. Η διαδικασία που προβλέπεται για την ανάρτηση στο e-class είναι η ακόλουθη:

- 1. Στα «Έγγραφα» θα βρείτε τις οδηγίες και τα αρχεία που πρέπει να συμπληρώσετε.
- 2. Στις «Εργασίες» θα ανεβάσετε τα αρχεία στον αντίστοιχο φάκελο, αφού πρώτα τα υπογράψετε και τα σαρώσετε.

**Για παράδειγμα:** Θα επιλέξετε το «1. Απογραφικό δελτίο φοιτητή», επιλέγετε «Αναζήτηση» και αναζητείτε το σχετικό αρχείο στο σκληρό δίσκο του υπολογιστή σας το οποίο και επιλέγετε. Το συμπληρώνετε, το εκτυπώνετε, το υπογράφετε και το ανεβάζετε σαρωμένο. Στη συνέχεια, θα μπορείτε να βλέπετε την ανάρτηση και το σχετικό αρχείο στο χώρο του e-class με το ονοματεπώνυμό σας.

Συνολικά θα αναρτήσετε τέσσερα αρχεία, το απογραφικό δελτίο φοιτητή στο χώρο 1. Χώρος για Απογραφικό δελτίο, τη βεβαίωση πρακτικής άσκησης από τον φορέα στο χώρο 2. Χώρος για βεβαίωση πρακτικής άσκησης, την έκθεση επίδοσης ασκούμενου από τον επόπτη στο χώρο 3. Χώρος για έκθεση επίδοσης ασκούμενου φοιτητή και την έκθεση πεπραγμένων φοιτητή στο χώρο 4. Χώρος για έκθεση πεπραγμένων φοιτητή.

Η διαδικασία θα πρέπει να έχει ολοκληρωθεί μία εβδομάδα μετά το πέρας της πρακτικής σας άσκησης. Σε διαφορετική περίπτωση, θα υπάρχει καθυστέρηση με την πληρωμή σας.

Μετά την ηλεκτρονική υποβολή και ανάρτηση των εντύπων στο e-class θα πρέπει εντός μίας εβδομάδας να τα εκτυπώσετε και τα προσκομίσετε στο Γραφείο Πρακτικής Άσκησης.